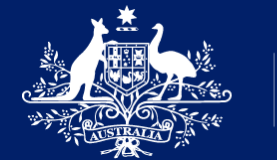

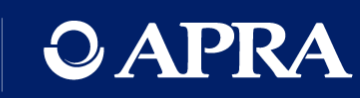

# OAPRA Connect

Go-live webinar

1 September 2021

## Your presenters

Sean Carmody Executive Director, Cross-Industry Insights & Data

Daniel Hunt Business Lead APRA Connect

Rosemary Nyul Product Owner APRA Connect Belinda Green Product Owner APRA Connect

Jane Coad

Readiness Lead

APRA Connect

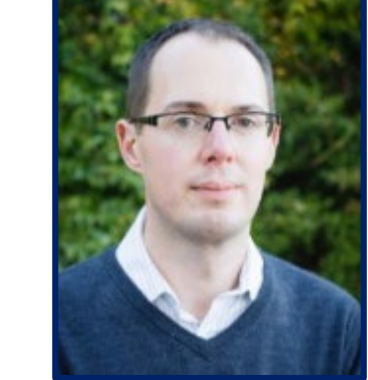

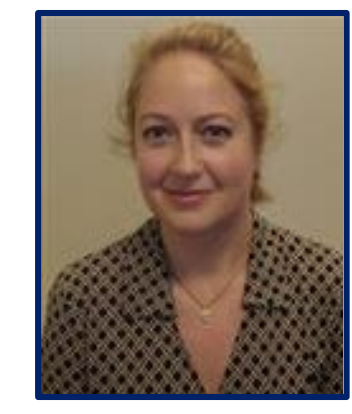

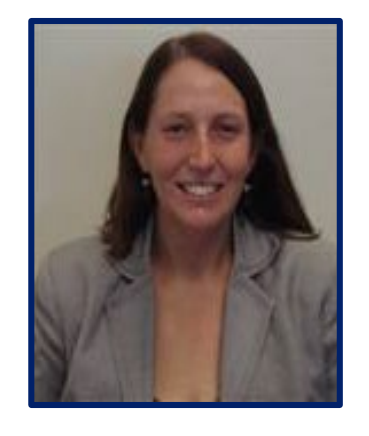

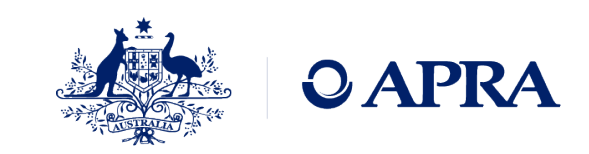

## Housekeeping

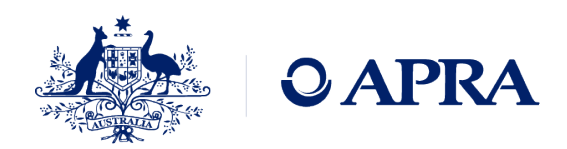

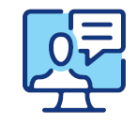

This webinar will be recorded

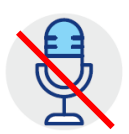

We will have everyone on mute to minimise unexpected interruptions

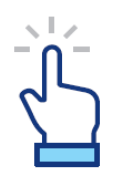

The 'raise hand' functionality will not be used in this session

Please submit any questions you have through the 'Question' function

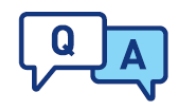

|   | ▼ ( | Questions               | ۲u ×  |
|---|-----|-------------------------|-------|
|   |     | Show Answered Questions |       |
| - | x   | Question                | Asker |

We will address the questions as appropriate and as time permits

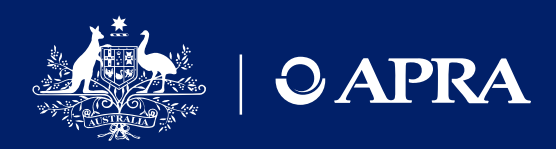

## Agenda

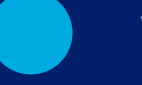

## Welcome

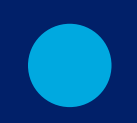

APRA Connect and future data collections

APRA Connect access at go-live

Data preparation and submission

Information and support

## Our platform for future data collections

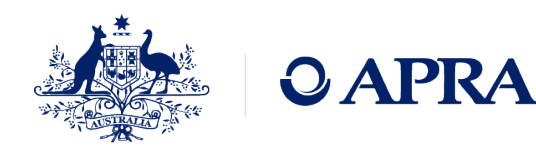

### 

An easy-to-use system to collect high-quality data that is adaptable to future business needs

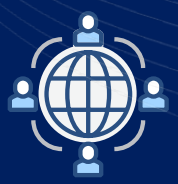

**Easier to use** Modern, intuitive user interface with more options for data uploads.

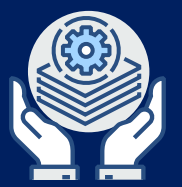

### Less ongoing maintenance

Web-based and will not require additional software to be installed on a user's machine, simplifying system maintenance.

### Adaptable to future needs

Adapt as reporting requirements, data analytics and technology evolve and will provide greater flexibility for automation of data submission.

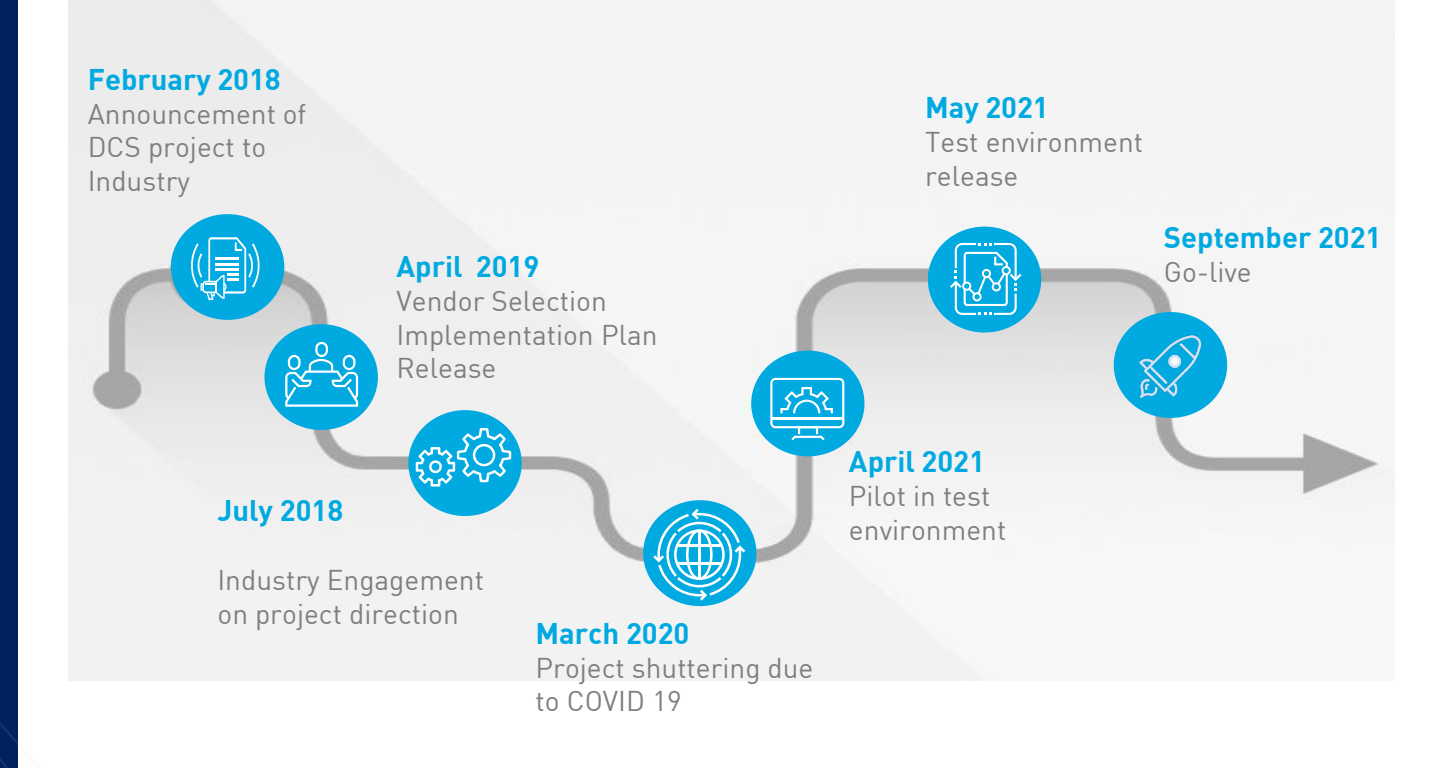

# Getting ready for go-live

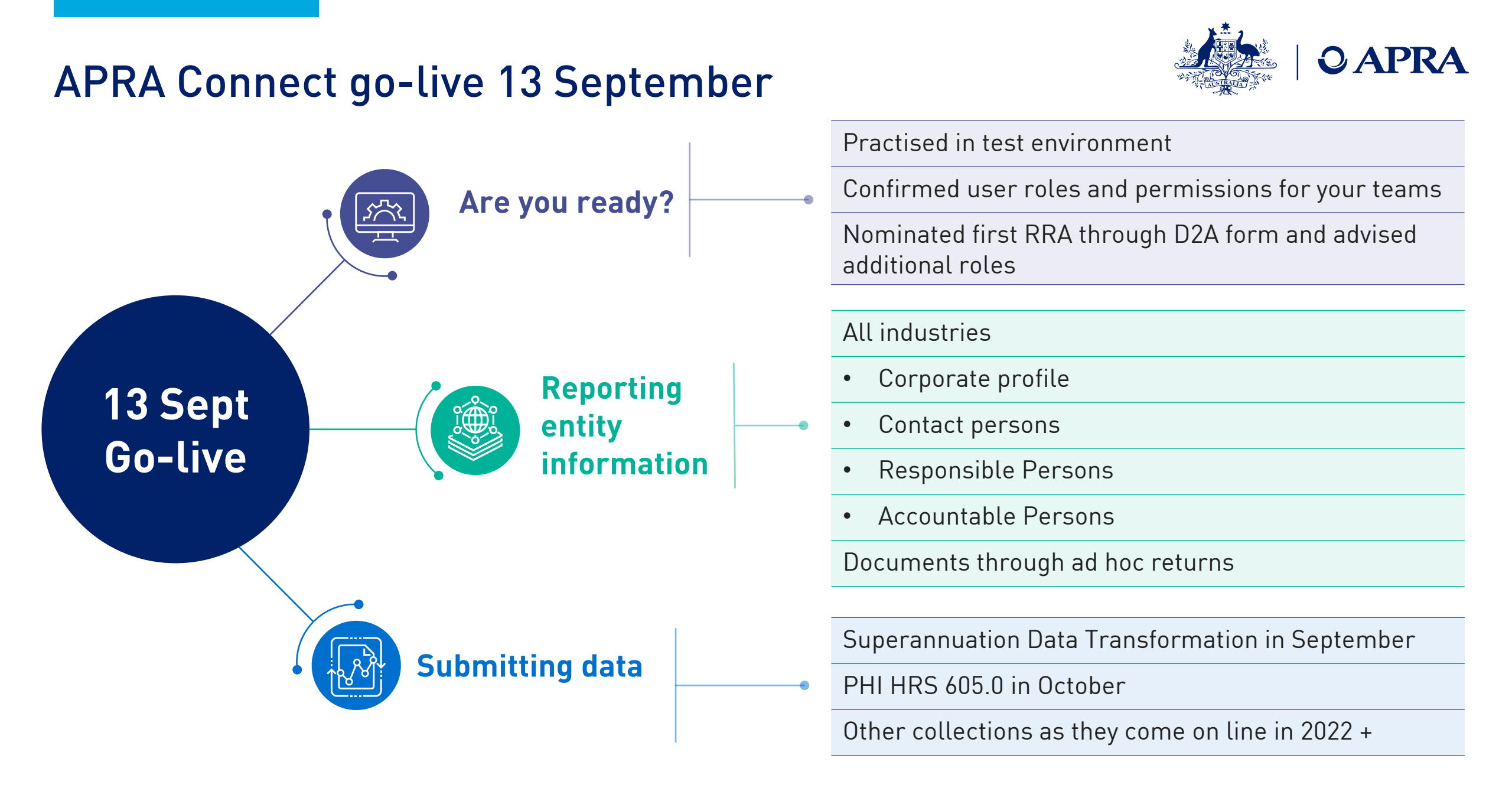

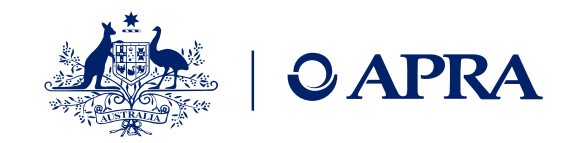

## What this means for each industry

|                                                       | Superannuation                                                                                                    | Insurance, inc GI Intermediaries                                                                                                    | ADIs, RFCs                                                                                                    |  |  |
|-------------------------------------------------------|----------------------------------------------------------------------------------------------------|----------------------------------------------------------------------------------------------------|----------------------------------------------------------------------------------------------------|--|--|
| APRA Connect Go-Live<br>From 13 September<br>2021     | <ul> <li>Entity information such as corporate profile,<br/>contact details, Responsible Persons</li> <li>Superannuation Data Transformation</li> </ul> | <ul> <li>Entity information such as corporate profile,<br/>contact details, Responsible Persons</li> <li>PHI reform (HRS 605.0)</li> </ul> | <ul> <li>Entity information such as corporate profile,<br/>contact details, Responsible Persons</li> <li>Banking Executive Accountability Regime<br/>information (including accountability<br/>statement and maps) (ADIs)</li> </ul> |  |  |
| APRA Connect test<br>environment<br>From 17 June 2021 | <ul> <li>Entity information such as corporate profile,<br/>contact details, Responsible Persons</li> <li>Superannuation Data Transformation</li> </ul> | <ul> <li>Entity information such as corporate profile,<br/>contact details, Responsible Persons</li> <li>PHI reform (HRS 605.0)</li> </ul> | <ul> <li>Entity information such as corporate profile, contact details, Responsible Persons</li> <li>Banking Executive Accountability Regime information (including accountability statement and maps)</li> </ul>                    |  |  |
| Future collections                                    | <ul> <li>SDT - Phase 2 and Phase 3</li> <li>FAR</li> </ul>                                                                                             | <ul> <li>AASB -17 changes</li> <li>Form 701</li> <li>FAR</li> </ul>                                                                        | <ul> <li>Operational Risk</li> <li>Credit Quality</li> <li>Credit Risk Capital (Basel 3b)</li> <li>Remuneration</li> <li>IT Risk</li> <li>Interest Rate Risk in the Banking Book</li> <li>FAR</li> </ul>                             |  |  |
| D2A use                                               | Continued use until a data collection is updated or replaced and for re-submission of data. APRA Connect will only be used for new collections.        |                                                                                                    |                                                                                                    |  |  |

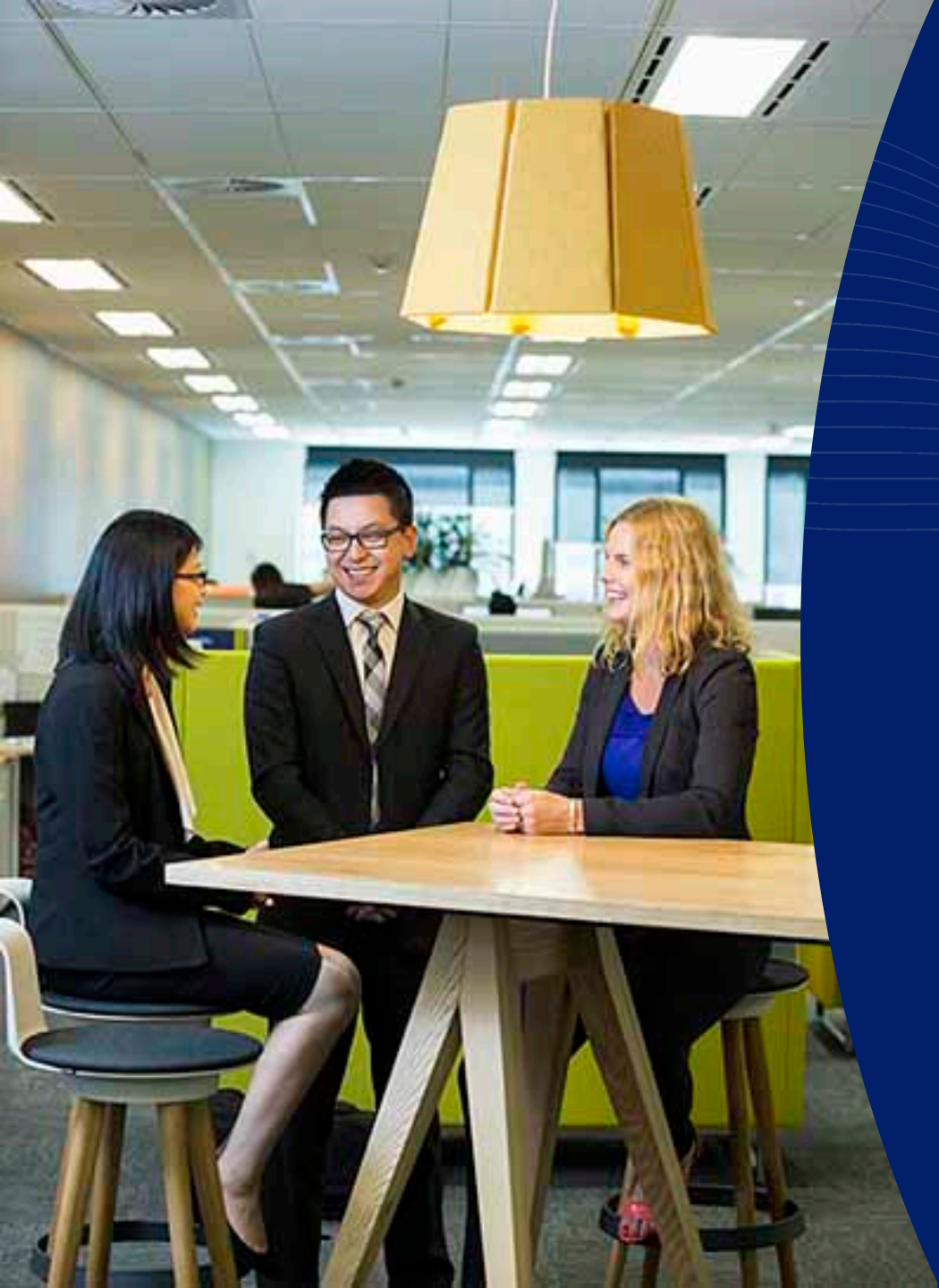

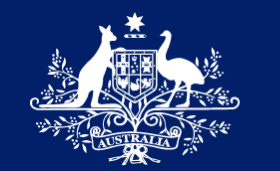

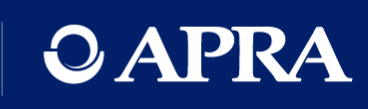

# Onboarding

## Onboarding

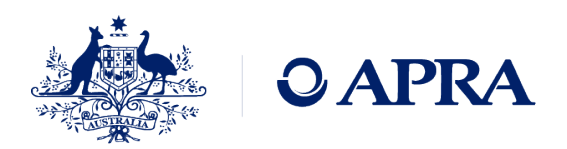

Pre-requisites for onboarding

- myGovID and authorisation in Relationship Authorisation Manager (RAM)
- RAM email address can be different to myGovID email, recommend the use of a business email
- Must be authorised for each entity (ABN)
- Nominate initial Regulatory Reporting Administrator (RRA) via D2A

Log in to APRA Connect

- http://connect.apra.gov.au
- Authentication with myGovID
- Creation of a user account
- No roles assigned and home screen will have no menu items
- APRA Administrator will check nominations and roles

**APRA Administrator** 

assigns initial RRA role

- Time lag for manual process
- APRA will assign roles for only **one** nominated user

## Must be completed for EACH ABN

- Nomination of the first user to access APRA Connect only advises APRA who to assign roles to it does not mean an account is created
- An RRA cannot create a user account only assign roles/permissions

## Corporate Profile and Ad hoc returns

## **Corporate Profile returns**

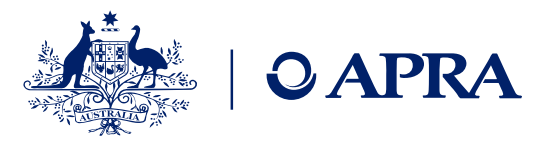

## Corporate Profile Administrator can create returns relating to the entity profile and contact details.

- These returns should not be resubmitted, but new returns created to submit new information
- Only Corporate Profile Administrators will receive notifications for submissions
- These returns have no due dates but are expected to be submitted as an update occurs
- There may be returns present which are not applicable to your industry

### Create Return

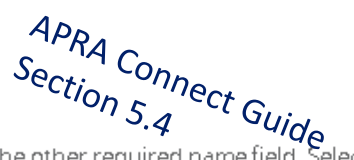

To submit a corporate return, input a return name in either language and copy the same into the other required name field. Select the return to be submitted from the list below. The Effective Date is the earliest effective date of change contained in the return.

| Return name:     | *                                                                                                    |  |
|------------------|----------------------------------------------------------------------------------------------------|--|
| Select form set: | <ul> <li>Accountability Map</li> <li>Ad Hoc Request and File Upload</li> <li>Balance Date</li> <li>Contact Information</li> <li>Contact Persons/Related Parties</li> <li>Executive Accountability Regime - Registration</li> <li>Executive Accountability Regime - Update</li> <li>Fees and Costs</li> <li>Insurance Arrangements</li> <li>Name Details</li> <li>Responsible Persons</li> <li>RSE Structure</li> </ul> |  |
| Effective Date:  | dd/mm/yyyy 🚞 *                                                                                                    |  |

#### Create

## Ad hoc returns

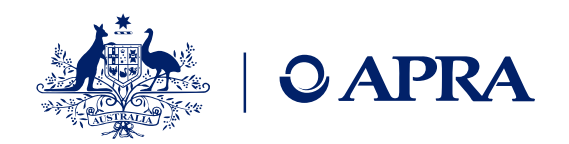

Ad hoc returns can be created at any time by those with the <u>Ad hoc return permissions</u> role. The Ad Hoc Request and File Upload return can be used by any entity to submit documents or request exemptions or extensions.

- Should not be resubmitted, but new returns created to submit new information
- No due dates but are expected to be submitted as an update occurs
- May be returns present which are not applicable to your industry

| Return name:     | *                                                                                                    |
|------------------|----------------------------------------------------------------------------------------------------|
| Select form set: | <ul> <li>Accountability Map</li> <li>Ad Hoc Request and File Upload</li> <li>Balance Date</li> <li>Contact Information</li> <li>Contact Persons/Related Parties</li> <li>Executive Accountability Regime - Registration</li> <li>Executive Accountability Regime - Update</li> <li>Fees and Costs</li> <li>Insurance Arrangements</li> <li>Name Details</li> <li>Responsible Persons</li> <li>RSE Structure</li> </ul> |
| Effective Date:  | dd/mm/yyyy                                                                                                    |

### Manage Returns

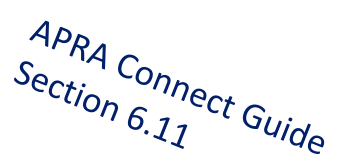

This page allows you to perform all activities related to managing returns.

### Create Return View Submissions

### Types of documents for submission as file attachments

- Actuarial
- Aggregate Risk Exposures
- Audit
- Information Security
- Intra Group Transaction and Exposures
- Margining and Risk Mitigation for non-centrally cleared derivatives
- Outsourcing/Business Continuity Management
- Risk Management
- Risk Management & Business Plan

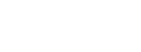

# Transition of Responsible Persons and BEAR updates to APRA Connect

All entities are responsible for maintaining entity information, such as contact details, Responsible Persons and related parties (including Banking Executive Accountability Regime (BEAR) reporting for Authorised Deposit-taking Institutions (ADIs)) on APRA Connect.

- To enable a smooth transition to APRA Connect all Responsible Persons and BEAR data submitted in D2A prior to 11:59pm, 5 September will be migrated to APRA Connect
- Entities should submit any known updates to Responsible Persons and BEAR data prior to that date
- Entities are requested to pause any Responsible Persons and BEAR submissions in D2A from 6th September
- Any updates for the period 6-12 September should be submitted through APRA Connect after 13 September

### **Exception for BEAR reporting:**

- Entities that need to submit BEAR information in the week of 6 September to meet required reporting timeframes should submit via D2A.
- APRA will transfer this data to APRA
   Connect, and the data will be available
   soon after APRA Connect goes live.

**ACTION**: Entities are required to review and update Responsible Person information migrated from D2A into APRA Connect from 13 September

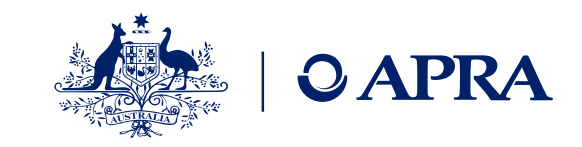

## Updating existing Responsible Persons or BEAR data

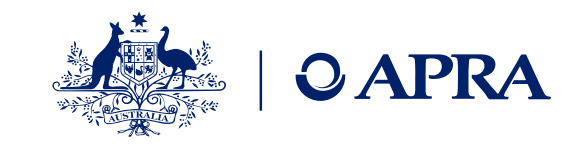

Step 1 Expand form set

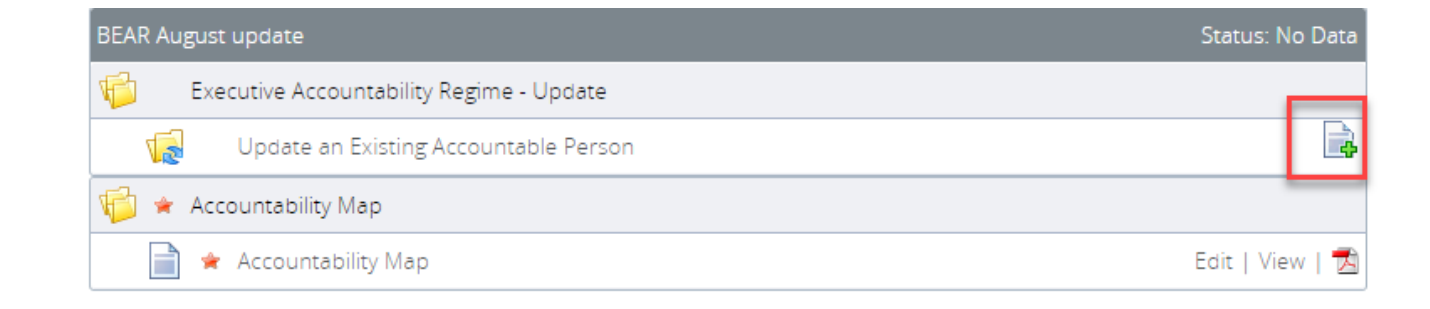

|               |     | Select Accountable Person to update |                                      |                 |
|---------------|-----|-------------------------------------|--------------------------------------|-----------------|
| Step 2        |     | Accountable person to update        | ≯                                    | *               |
| record to upd | ate |                                     | 352: Adam Smith<br>353: Cheryl Coles | Validate & Save |
|               |     |                                     | 354: Craig Johnstone                 |                 |

Step 3 Edit existing data

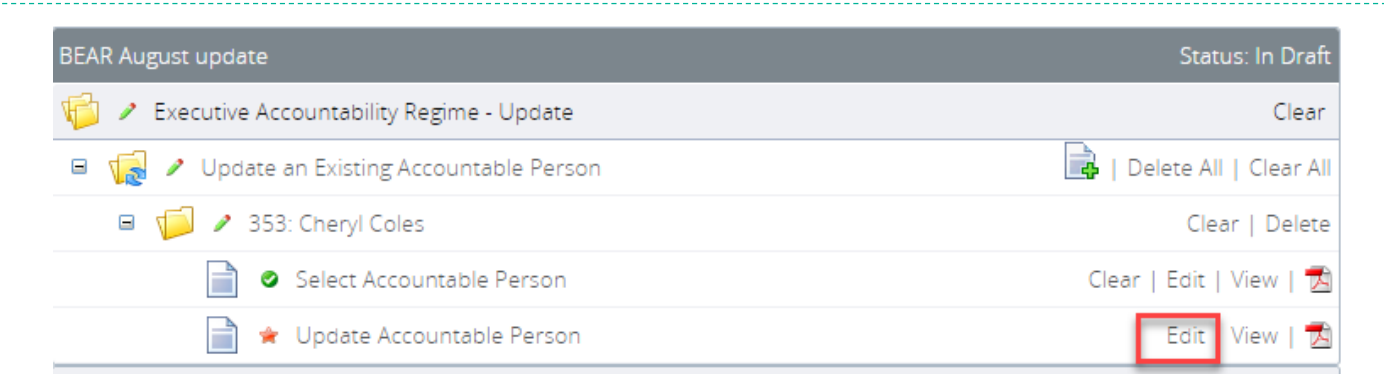

# Data preparation and submission

# Introducing an optional approval step for submission of validated data returns

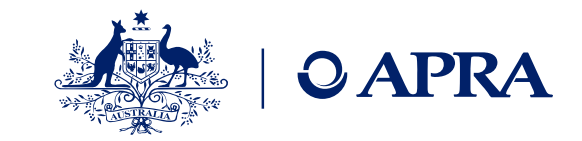

## When a data return that passes all validations is uploaded by any user, the return is automatically submitted.

- An approval step in the form of a validation rule (a warning) prior to submission of a completed return has been implemented
- Confirmation can be made by any user with submission permissions in line with your business processes
- Once activated for an entity, the validation rule will apply to all data returns submitted by any user
- Entities may elect to activate the approval step by notifying APRA.
- Note: for Superannuation, the ABN of the <u>fund</u> must be provided (not the ABN of the trustee)

Submission Validation Issues

Validation checks have identified data which needs explanation or confirmation prior to submission to APRA. Details of the validations triggered are below.

| SRF<br>332.0 No<br>auto-<br>submit1. Please confirm you wish to<br>proceed with submitting this<br>return to APRA by providing a<br>comment and clicking the<br>Continue to submit button, or<br>click Back if you don't wish to<br>submit.This warning has been introduced to<br>avoid auto-submission of data to<br>APRA; please contact APRA if you<br>would prefer to auto-submit when all<br>validation rules have passed or been<br>addressed.* | Rule<br>name                      | Туре                 | Problem                                                                                                    | Additional information                                                                                                    | Comments |
|----------------------------------------------------------------------------------------------------|-----------------------------------|----------------------|----------------------------------------------------------------------------------------------------|----------------------------------------------------------------------------------------------------|----------|
|                                                                                                    | SRF<br>332.0 N<br>auto-<br>submit | <sup>0</sup> Warning | 1. Please confirm you wish to<br>proceed with submitting this<br>return to APRA by providing a<br>comment and clicking the<br>Continue to submit button, or<br>click Back if you don't wish to<br>submit. | This warning has been introduced to<br>avoid auto-submission of data to<br>APRA; please contact APRA if you<br>would prefer to auto-submit when all<br>validation rules have passed or been<br>addressed. | *        |

Your return has warnings, but no errors. All warnings need to be addressed using the comments column before you can continue to submit.

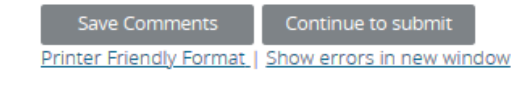

<u>Back</u>

**ACTION**: Notify APRA via email at <u>dataanalytics@apra.gov.au</u> to have the approval step applied to your entity(ies) Include all entities and ABNs that the rule should be applied to

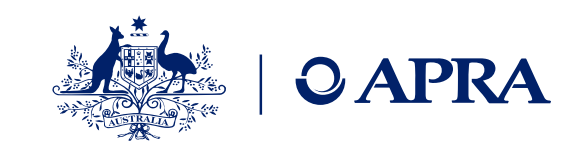

## How APRA Connect can support your internal processes

View Return

To view **data** that has been uploaded or submitted

- Use the <u>Upload History</u> to view data returns including:
  - to view submitted data, including when there are more than 200 rows of data
  - to retrieve the data in the format it was uploaded
  - to use the Hash for each uploaded file to verify that the data has maintained integrity; i.e. that the data has not been modified, tampered with, or corrupted

Webinar: APRA Connect Test Q&A: Superannuation and PHI Industries

| Return name:                                              | Retur                        | n reference:      | 20/05/2021                    |                        |                |                        |                 |  |
|-----------------------------------------------------------|------------------------------|-------------------|-------------------------------|------------------------|----------------|------------------------|-----------------|--|
| Return end date. Strost2021                               | Catar                        | n due date.       | Ouertedu                      |                        |                |                        |                 |  |
| Return status: Submitted                                  | Categ                        | ories:            | Quarterly                     |                        |                |                        |                 |  |
| Actions                                                   |                              |                   |                               |                        |                |                        |                 |  |
| Request                                                   | /iew Audi                    | t Log             |                               |                        |                |                        |                 |  |
| Resubmiss on Opioad (144)                                 | Return nan                   | ne:               | Private Health Ins            | surance Reform Data    | Collection     |                        |                 |  |
| Please select a section to complete. You can partially co | Reference:<br>Creation date: |                   | PHI_HRF00312<br>25/11/2020    |                        |                |                        |                 |  |
| view sections in PDF format.                              |                              |                   |                               |                        |                |                        |                 |  |
| ngs are completed are is va                               | Due date:                    |                   | 31/12/2020                    |                        |                |                        |                 |  |
|                                                           | Please sele                  | ct a version of t | his Return to view.           |                        |                |                        |                 |  |
|                                                           | Revision                     | Status            | Action                        | Actioned on            | Actioned by    | Submitted on           | Submitted<br>by |  |
|                                                           | <u>1.0</u>                   | Submitted         | Grant resubmission<br>request | 10/12/2020<br>17:08:23 | System<br>User | 10/12/2020<br>17:05:22 | Alex Principal  |  |
|                                                           |                              |                   | Grant resubmission            | 15/12/2020             | System         | 14/12/2020             |                 |  |

request

Submit return

#### Form View

#### Ad Hoc Request and File Upload Form

This return allows an Entity to submit any other unscheduled, unstructured returns, for example supplementary information such as Board Minutes or Organisation Charts. Additionally, it can be used to Request an Extension to a Return Due Date or Request an Exemption to a Business Rule.

| ļ | Entity Name<br>ABN                   | Local Authorities Superannuat<br>24496637884 | lion Fund                     |
|---|--------------------------------------|----------------------------------------------|-------------------------------|
|   | Please select Ad Hoc type Submission |                                              |                               |
|   | Upload Document                      |                                              | P Entities - All 20210721 0 P |
| - |                                      |                                              |                               |

### To retrieve files that have been uploaded or submitted

<u>2.0</u>

<u>3.0</u>

ubmitted

Submitted

- Retrieve ad-hoc files from APRA Connect for review:
  - to view files that have been uploaded
  - to retrieve the data in the format it was uploaded

Webinar: APRA Connect Test Q&A: General overview for all industries presentation

Alex Principal

Alex Principal

16:58:32

14/01/2021

11:55:26

User

Alex

Principal

14/01/2021

11:55:26

## **Taxonomy artefacts**

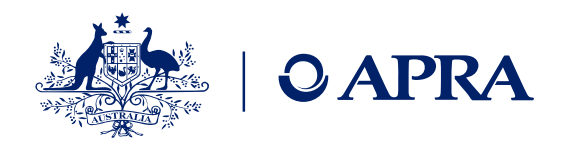

- You can download the taxonomy artefacts zip files from APRA's website always check last published date for most recent version
- **Explanatory notes** are provided to assist entities in using the artefacts. They cover:
  - Data dictionary applicable across all APRA Connect data collections
  - Validation file applicable across all APRA Connect data collections
  - Reporting taxonomy specific to each collection
  - XSD files specific to each collection
- **Expression Functions Guide** Additional information that describes the Expression function used in the validation of data submitted via APRA Connect is also available and should be used in conjunction with the taxonomy artefacts

## Data dictionary for all industries

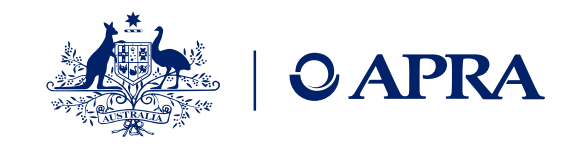

The Data Dictionary contains every element, data type and enumeration across all of APRA's collections (in APRA Connect).

Excel based

| Elements     | contains all the APRA Connect data elements and their properties                                                                                                    |
|--------------|----------------------------------------------------------------------------------------------------|
| Data types   | contains the available data types that may be used for each of the defined elements.<br>Each data type is either based on a specific base data type or is an enumeration |
| Enumerations | contains the enumerations that may be used by an element. Typical enumerations would be "Geography", "Frequency", "ExpenseType", etc                                     |

## **Reporting Taxonomy – Excel based**

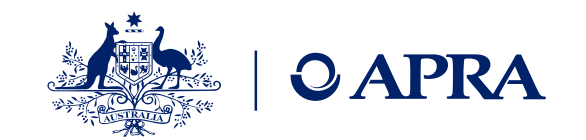

| Schema*       | Contains the collection name, schema properties and the embedded 'hole constraint' file which displays each table and the allowed enumeration values that are relevant in the selected collection. |
|---------------|----------------------------------------------------------------------------------------------------|
| Elements*     | Contains only the elements and their properties within the selected collection.                                                                                                    |
| Data types*   | Contains the data types that may be used for each of the defined elements within the selected collection. Each data type is either based on a specific base data type or is an enumeration.        |
| Enumerations* | Contains the enumerations in the selected collection, along with all of the allowed values.                                                                                                    |
| Rules*        | Contains rules relating to the selected collection. A full list of rules – across all collections - is available in the Validations spreadsheet                                                    |
| Forms*        | Describes the properties of each form within this collection.                                                                                                    |

\*These worksheets are not required when uploading data via Excel into APRA Connect

## **Reporting Taxonomy – Excel based**

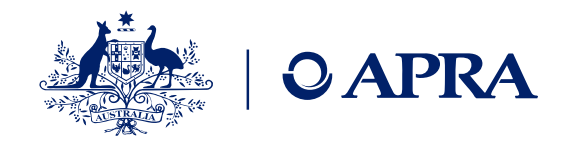

- Displays the name of the entity, ABN and reporting period.
- Upload this worksheet when submitting data via Excel into APRA Connect
- Note: the Entity name is for display purposes only and is not validated or uploaded into APRA Connect.
- Displays the layout of the specific tables/forms in the selected collection. This worksheet should be used as a template for entities uploading data via Excel.
- APRA Connect will use the worksheet name and first row of data defined in this worksheet.
- Upload this worksheet(s) when submitting data via Excel into APRA Connect
- Note: do not use worked examples as a template for submitting; as the worked examples may not align with the current template contained in the reporting taxonomy

HRF\_# or SRF\_#

EntityDetails

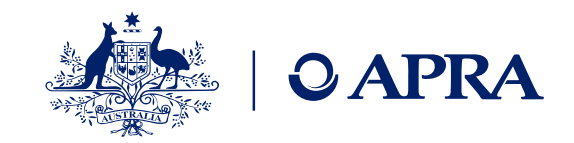

## Excel Template – Excel based

- Contains a layout of the table(s) including Entity Details, note: the Entity Name is for display purposes only and isn't loaded into APRA Connect
- Can be used by entities as a template for their Excel upload files
- Worksheet names and first row of data as per Excel template

|   | A                   |                       |              |                       | В                |                   |                |               | <b>A</b>                         |                                                      |                      |                  |             |        |   |
|---|---------------------|-----------------------|--------------|-----------------------|------------------|-------------------|----------------|---------------|----------------------------------|------------------------------------------------------|----------------------|------------------|-------------|--------|---|
| 1 | Entity Name         | Name Your entity name |              |                       |                  |                   |                |               |                                  |                                                      |                      |                  |             |        |   |
| 2 | Australian Business | Nu                    | mber 1       | 2345678910            |                  |                   |                |               |                                  |                                                      |                      |                  |             |        |   |
| 3 | Reporting End Date  |                       | 3            | 80/09/2021            |                  |                   |                |               | _                                |                                                      |                      |                  |             |        |   |
| 4 |                     |                       | A            | В                     | С                | D                 | E              | F             | G                                | н                                                    | 1                    | J                | К           | L      | * |
| 5 |                     | 1                     | Table 1: Com | ponents of net return |                  |                   |                |               |                                  |                                                      |                      |                  |             |        |   |
| 6 |                     | 2                     |              |                       |                  |                   |                |               |                                  |                                                      |                      |                  |             |        |   |
| 7 |                     |                       | Fees And Co  | ete                   |                  |                   |                | Performance   | Investment                       |                                                      |                      |                  |             |        |   |
| 8 |                     |                       | Arrangeme    | nt Superannuation     | Investment Menu  | Investment        | Performance    | Component     | Manager Level                    | Investment                                           |                      | Tier Arrangement | Tier Number | Flat D | c |
| • | EntityDetails       | 3                     | Identifier   | Product Identifie     | r Identifier     | Option Identifier | Component Type | Activity Type | Туре                             | Charge Type                                          | Tier Type            | Identifier       | Identifier  | Amo    | u |
|   |                     | 4                     | (1)          | (2)                   | (3)              | (4)               | (5)            | (6)           | (7)                              | (8)                                                  | (9)                  | (10)             | (11)        | (12    | 0 |
|   |                     | 5<br>6<br>7           | $\checkmark$ | Starting              | S.               | 1 n .             |                |               | Data Type = Co<br>Allowed Values | mancecomponent<br>mponentActivity<br>=Investment Adn | ninistration   Trans | saction   Advice |             |        |   |
|   |                     | 8                     |              | Otarting              |                  | NPIN              |                |               |                                  |                                                      |                      |                  |             |        |   |
|   |                     | 9                     |              |                       |                  | LE                |                |               |                                  |                                                      |                      |                  |             |        |   |
|   |                     | 10                    |              |                       |                  |                   |                |               |                                  |                                                      |                      |                  |             |        |   |
|   |                     | 11                    |              |                       |                  |                   |                |               |                                  |                                                      |                      |                  |             |        |   |
|   |                     | 12                    |              |                       |                  |                   |                |               |                                  |                                                      |                      |                  |             |        | Ŧ |
|   |                     | •                     | > Rule       | s EntityDetails S     | RF_705_0_Table_1 | +                 |                |               | :                                | 4                                                    |                      |                  |             | Þ      |   |

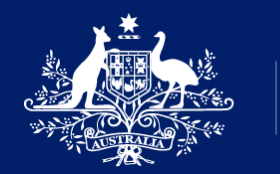

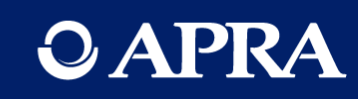

## **Questions?**

## **APRA Connect go-live checklist**

- Nominate initial RRA and roles to be applied via D2A form: RRA\_PROD: APRA Connect nomination for 13 September go live
- From 13 September Nominated RRA will onboard by logging into APRA Connect and an APRA Administrator will assign roles
- Other users will log into APRA Connect for accounts to be created and RRA will assign roles/permissions
- Review and update migrated entity and responsible persons information
- Data returns will be available for Superannuation and PHI entities
- Advise APRA via email to <u>dataanalytics@apra.gov.au</u> if the optional approval step for submission of validated data returns should be applied to your entity

**ACTION**: Nominate the initial Regulatory Reporting Administrator (RRA) for go-live AND advise which permissions the initial RRA should be assigned

https://connect.apra.gov.au

**O** APRA

## 13 September 2021

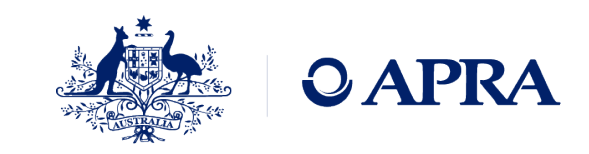

Connect

## Information and support

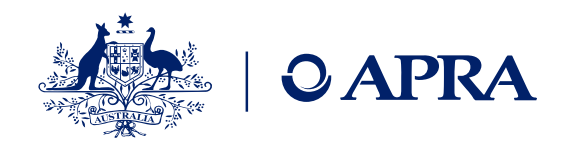

| Support materials                                                                                                    | Taxonomy artefacts                                                                                                    | More information                                                                                                    | Contact Us                                                                                                    |
|----------------------------------------------------------------------------------------------------|----------------------------------------------------------------------------------------------------|----------------------------------------------------------------------------------------------------|----------------------------------------------------------------------------------------------------|
| <section-header><section-header><section-header><text><text><text></text></text></text></section-header></section-header></section-header> | <section-header><section-header><section-header><section-header><section-header><section-header><text></text></section-header></section-header></section-header></section-header></section-header></section-header> | <ul> <li>Visit <u>Getting ready for</u><br/><u>APRA Connect</u></li> <li>Implementing APRA Connect</li> <li>How is it different to D2A</li> <li>Prepare for APRA Connect<br/>including what it means for<br/>industries</li> <li>Technical information <ul> <li>Authentication with myGovID</li> <li>User roles</li> <li>Information for RegTechs</li> <li>Information security</li> <li>Support material</li> <li>Taxonomy artefacts</li> <li>APRA Connect test<br/>environment</li> </ul> </li> </ul> | Technical issues – email<br>support@apra.gov.au.<br>For urgent issues call<br>+61 2 9210 3400<br>9am - 5pm AEST weekdays.<br>dataanalytics@apra.gov.au |

Copyright © 2021 APRA - Australian Prudential Regulation Authority

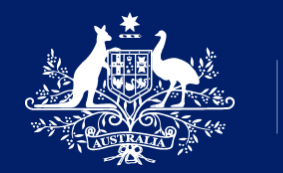

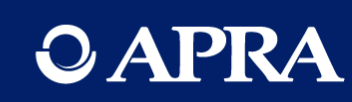

# Thank you

The information contained in this presentation is general in nature and does not take into account the particular investment objectives or financial situation of any person. It does not constitute, and should not be relied on as, financial or investment advice or recommendations (express or implied) and is not an invitation to buy or sell any Listed Shares, Insurance, Superannuation, Investment and or financial product or service. No decision should be made on the basis of this presentation without first seeking expert financial advice. Any predictions or views contained in this presentation are those of the Australian Prudential Regulation Authority (APRA) (ABN 79 635 582 658). APRA does not represent or guarantee that the information is accurate or free from errors or omissions and APRA disclaims any duty of care in relation to the information and liability for any loss resulting from reliance on the information in making investment decisions.